Тренинговый Центр Анфисы Бреус "Вдохновение"

Пошаговые инструкции по управлению и ведению блога на WordPress

# Урок №6

# <complex-block>

#### Тема: «Ошибки при обновлении»

#### Что делать, если возникли проблемы во время обновления

Вопросы:

- Почему возникают ошибки во время обновления
- Как избежать ошибок и несовместимостей
- Типичные ошибки во время обновления
- Порядок решения проблем и ошибок (если есть доступ в админку)
- Что делать если нет возможности зайти в админку

# Почему возникают ошибки во время обновления

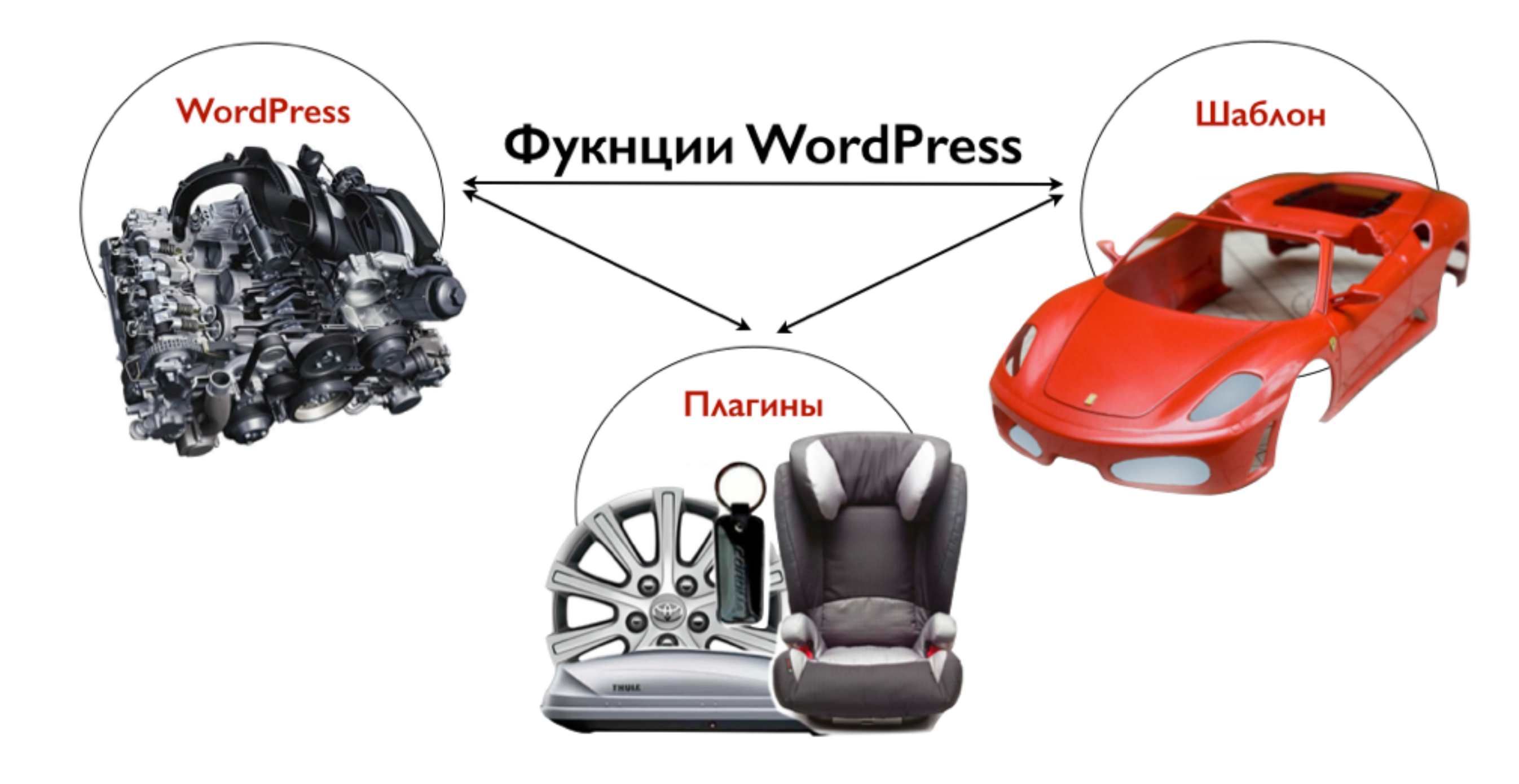

# Как избежать ошибок и несовместимостей

## На что обращать внимание при выборе плагина на официальном сайте <u>WordPress.org</u>

| Developer Center   | compatibility issues when used with more recent versions of WordPress.                                                                                                    | or supported and may have   |
|--------------------|----------------------------------------------------------------------------------------------------|-----------------------------|
| Search Plugins     | Limit Login Attempts                                                                                                    |                             |
|                    |                                                                                                    |                             |
| Search             | Limit rate of login attempts, including by way of cookies, for each IP.                                                                                                    | Download Version 1.7.1      |
| opular Tags More » | Fully customizable.                                                                                                    |                             |
| vidget (4,916)     | Description Installation FAO Screenshots Changelog Stats Support Re                                                                                                    | eviews Developers           |
| ost (3,078)        |                                                                                                    |                             |
| ylugin (3,022)     | Limit the number of login attempts possible both through normal login as well as using                                                                                           | Requires: 2.8 or higher     |
| dmin (2,529)       | auth cookies.                                                                                                    | Compatible up to: 3.3.2     |
| osts (2,346)       |                                                                                                    | Last Updated: 2012-6-1      |
| idebar (1,892)     | By default WordPress allows unlimited login attempts either through the login page or<br>by sending special cookies. This allows passwords (or bashes) to be brute-force cracked | Active Installs: 1+ Million |
| oogle (1,729)      | with relative ease.                                                                                                    | Ratings                     |
| witter (1,680)     | Limit Logia Attempts blocks on Internet address from making further attempts after a                                                                                             | ****                        |
| hortcode (1,678)   | specified limit on retries is reached, making a brute-force attack difficult or impossible.                                                                                      | 4.7 out of 5 stars          |
| nages (1,676)      |                                                                                                    | 5 stars 126                 |
| omments (1.612)    | Features                                                                                                    | 4 stars 8                   |
| 270 (1 600)        |                                                                                                    | 3 stars 2                   |
| age (1,003)        | <ul> <li>Limit the number of retry attempts when logging in (for each IP). Fully customizable</li> </ul>                                                                         | 2 stars 3                   |
| mage (1,505)       | <ul> <li>Limit the number of attempts to log in using auth cookies in same way</li> </ul>                                                                                        | 1 3(0) 3                    |
|                    | Informs user about remaining retries or lockout time on login page     Optional logging, optional email potification                                                             | Compatibility               |
|                    | Handles server behind reverse proxy                                                                                                    | companing                   |
|                    | <ul> <li>It is possible to whitelist IPs using a filter. But you probably shouldn't. :-)</li> </ul>                                                                              | WordPress 4.1.1             |
|                    |                                                                                                    | + Plugin 1.7.1              |
|                    | Translations: Bulgarian, Brazilian Portuguese, Catalan, Chinese (Traditional), Czech,                                                                                            | = Works!                    |

Dutch, Finnish, French, German, Hungarian, Norwegian, Persian, Romanian, Russian,

На что обращать внимание при выборе плагина:

- •Когда автор обновлял плагин
- •Совместимость с последней версий WP
- •В случае, если плагин давно не обновлялся, принимать во внимание количество пользователей шаблона и совместимость с WP

#### Удалять плагины, которые не используете на блоге

| 83<br>• | Консоль<br>Инструменты SEO | ПЛАГИНЫ Добавить новый<br>Все (26)   Активные (19)   Неактивные (7)   Доступны об | новления (3) |
|---------|----------------------------|-----------------------------------------------------------------------------------|--------------|
| *       | Записи                     | Действия 🗘 Применить                                                              |              |
| 9,      | Медиафайлы                 | Плагин                                                                            | Описание     |
|         | Страницы                   | AB HomePage                                                                       | Плагин позе  |
| Â       | Отзывы 🚺                   | Деактивировать   Изменить                                                         | Версия 1.5   |
| •       | Комментарии <b>2</b>       | Acunetix WP Security                                                              | The Acunetix |
| *       | Внешний вид                | Активировать изменить удалить                                                     | fix them.    |
| Ń       | Плагины 💿 🛛 🗸              |                                                                                   | Версия 4.0.5 |

Не использовать плагины с одинаковым функционалом

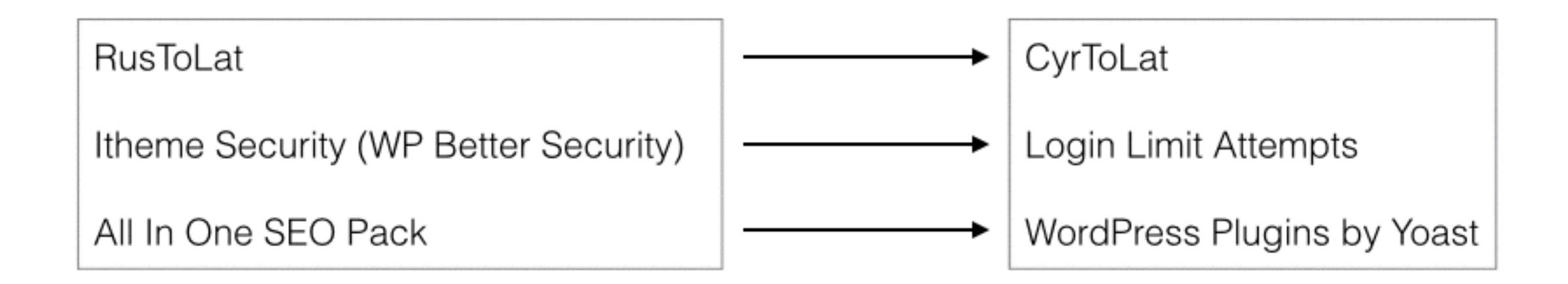

## Не использовать плагины с функционалом, который есть в шаблоне

#### Функционал AB-Inspiration

- 1.Кнопка «Читать далее» в конце каждой статьи
- 2. Русифицированных показ даты, комментариев
- 3.Перевод русских букв в латиницу в адресе статей и страниц
- 4.Виджет «Свежие записи» с миниатюрами записей
- 5.Постраничная навигация на главной и архивах
- Вывод похожих записей с изображениями в конце каждой статьи
- Кнопки поделиться в начале и в конце статьи
- Виджет «Топ комментаторы»
- Смайлики в комментариях
- При нажатии на изображение, картинка всплывает в окне при затемненном экране

#### Плагины

#### 1.Auto more

- 2. Russian date, Russian Comments
- 3.RusToLat, CyrToLat
- 4.Свежие записи с миниатюрой
- 5.5. WP-PageNavi
- 6.Похожие записи с миниатюрами
- Social Buttons, установка отдельных кнопок tweetmeme, кнопка Google+, Facebook Like button
- Top commentators widget
- Qip Smiles
- FancyLight Box

Не использовать плагины с функционалом, который есть в WordPress

#### Функционал WordPress

- 1. Flickr видео и фото
- 2. Instagram фото
- 3. PollDaddy опросы
- 4. SlideShare презентации, слайдшоу
- 5. SoundCloud музыка
- 6. Twitter твиты
- 7. Vimeo видео
- 8. YouTube видео

полный список - <u>http://codex.wordpress.org/Embeds</u>

#### Плагины

- 1. Vipers Quick Time вставка видео в запись
- 2. Audio player вставка аудио в запись

Другие рекомендации

- Если продукт платный, никогда не используйте взломаные версии
- Читать отзывы о плагинах, шаблонах
- Отключать все плагины перед обновлением Wordpress
- Если пришло обновление WP, сначала обновить WP потом плагины

Типичные ошибки после или во время обновления

## Типичные ошибки

- 1. Белый лист
- 2. Автоматическое обновление WordPress завершить не удалось

Автоматическое обновление WordPress завершить не удалось — <u>пожалуйста, попробуйте ещё раз</u>.

3. Сайт ненадолго закрыт на техническое обслуживание. Зайдите через минуту.

| Сайт ненадолго закрыт на техническое обслуживание. Зайдите через минуту. | C [] freelancelifestyle.ru/wp-admin/plugins.php?itsec_no_api_nag=on&_wpnonce=9bb0668766 | Q 😭 🔏 🔣 💿 🔳         |
|--------------------------------------------------------------------------|-----------------------------------------------------------------------------------------|---------------------|
|                                                                          | Сайт ненадолго закрыт на техническое обслуживание. Зай                                  | ідите через минуту. |

4. Искажение внешнего вида или некорректная работа плагинов или темы

## Белый лист Если есть доступ в админку

#### Отключить все плагины

- 1. перейти в раздел «Плагины»
- 2. перейти в подменю «Установленные»
- 3. перейти во вкладку «Активные»
- 4. поставить галочку напротив слова «Плагин»
- 5. из списка выбрать «Деактивировать»
- 6. нажать на кнопку «Применить»

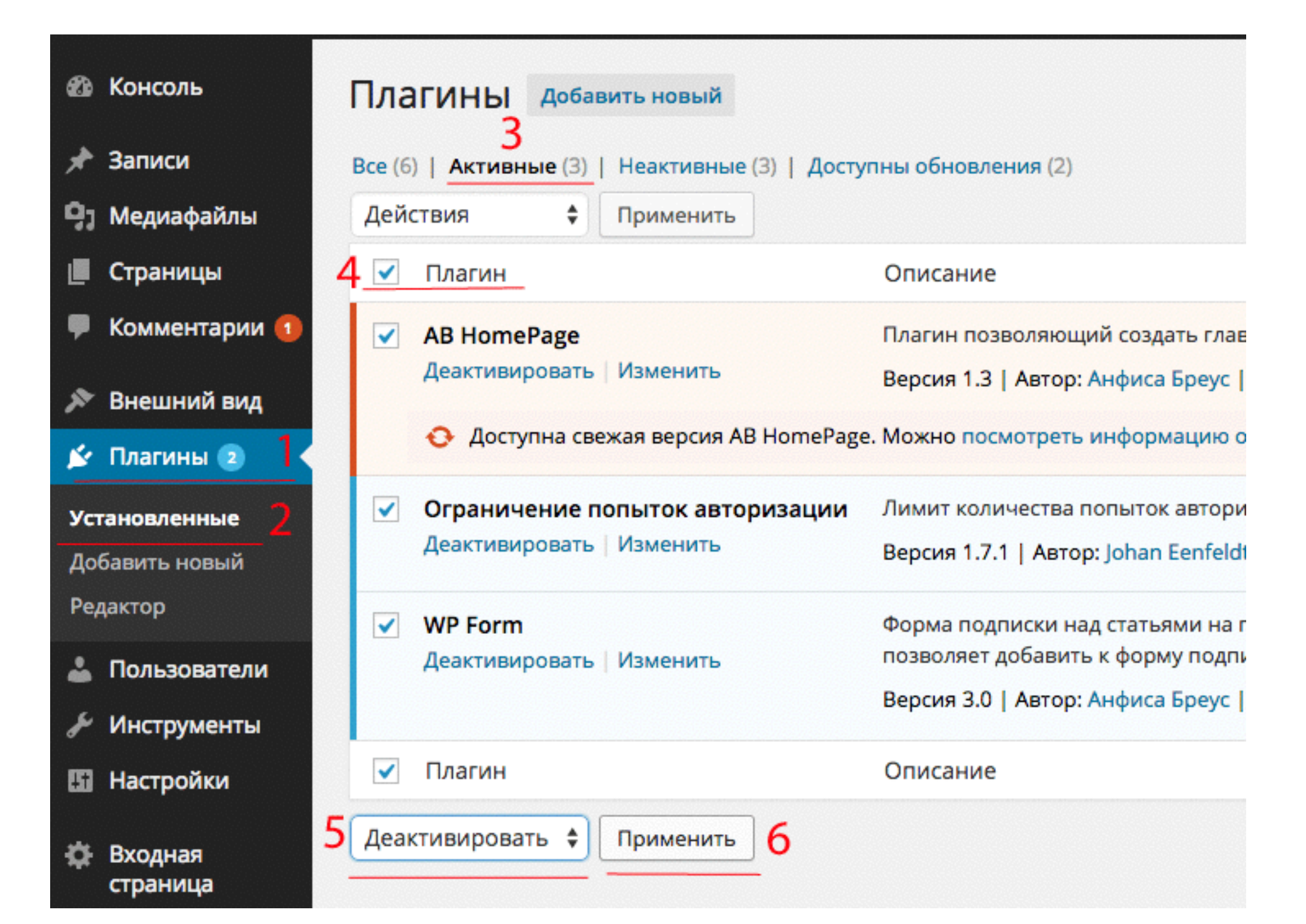

#### Активировать плагины

- 1. перейти в раздел «Плагины»
- 2. перейти в подменю «Установленные»
- 3. перейти во вкладку «Недавно активные»
- 4. нажать на ссылку «Активировать»

Активировать плагины один за другим и смотреть исправилась ли ошибка. Если нет, переходим к шагу №3

| 🚯 🕋 AB-Inspiration 🤞 | 🕞 2 🔎 1 🕂 Добавить                              |                                      |
|----------------------|-------------------------------------------------|--------------------------------------|
| 🖚 Консоль            | Плагины добавить новый 3                        |                                      |
| 📌 Записи             | Все (6)   Неактивные (6)   Недавно активные (3) | Доступно обновление (1)              |
| 9ј Медиафайлы        | Действия 🗘 Применить Очисти                     | ть список                            |
| 📕 Страницы           | Плагин                                          | Описание                             |
| 투 Комментарии 🚺      | AB HomePage                                     | Ллагин позволяющий создать главн     |
| 🔊 Внешний вид        | 4 Активировать Изменить Удалить                 | Зерсия 1.3   Автор: Анфиса Бреус     |
| 💉 Плагины 🕣          | Ограничение попыток авторизации                 | Пимит количества попыток авториз     |
| Установленные 2      | 4 Активировать Изменить Удалить                 | Зерсия 1.7.1   Автор: Johan Eenfeldt |
| Добавить новый       | WP Form                                         | Форма подписки над статьями на гл    |
| Редактор             | 4 Активировать Изменить Удалить г               | тозволяет добавить к форму подпи     |
| 🕹 Пользователи       | E                                               | Зерсия 3.0   Автор: Анфиса Бреус   , |
| 🖋 Инструменты        | Плагин о                                        | Описание                             |
| 🖪 Настройки          | Действия 🗘 Применить Очисти                     | ть список                            |

#### Активировать шаблон по умолчанию

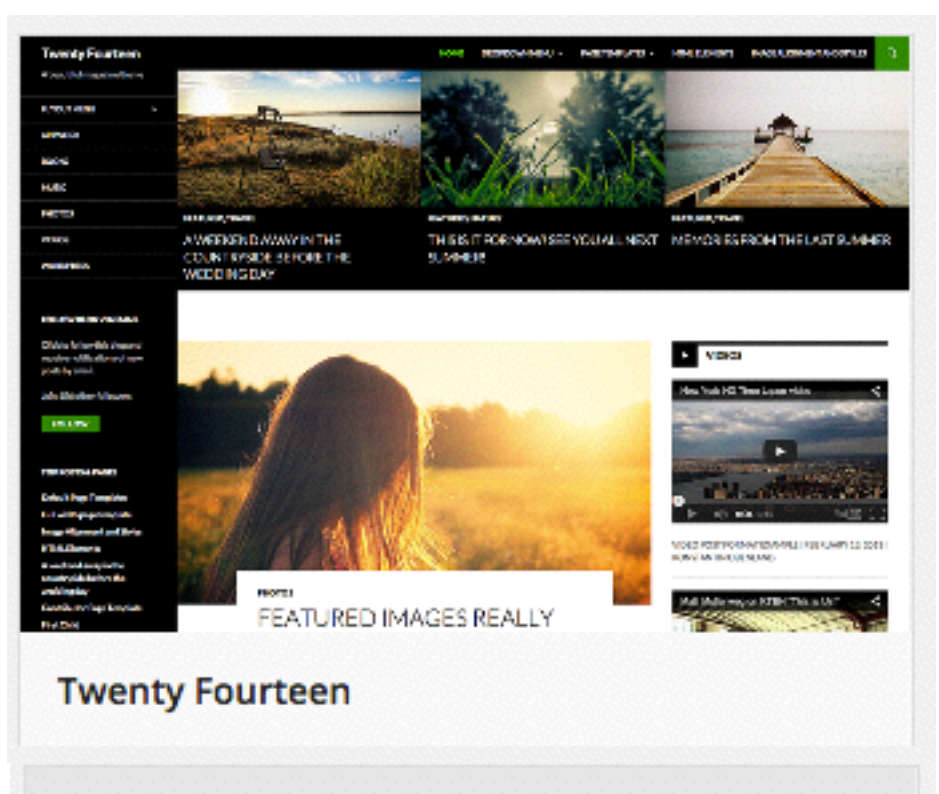

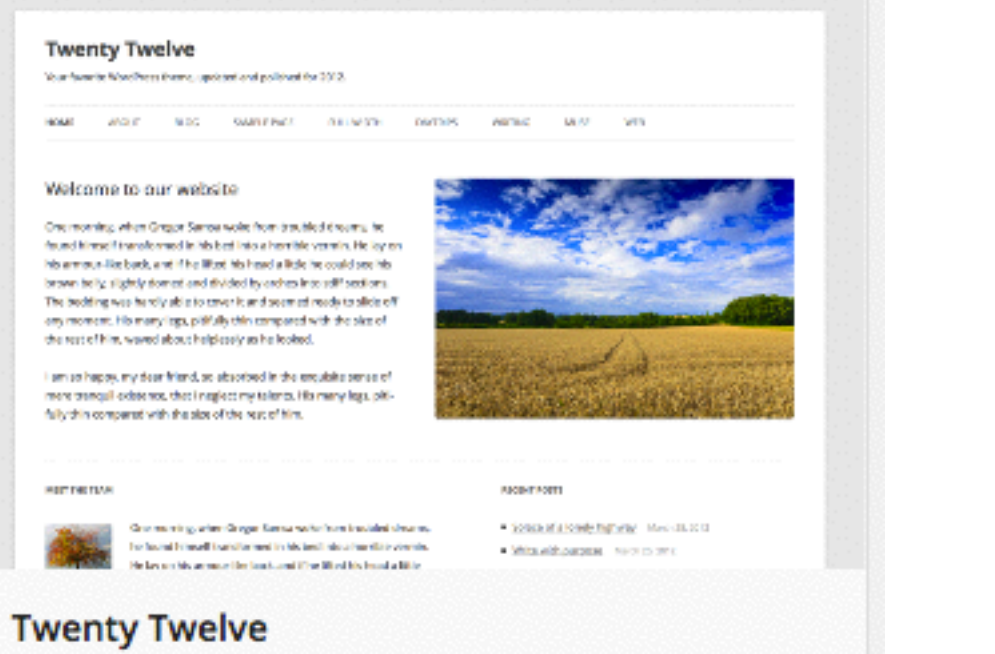

- 1. перейти в раздел «Темы»
- 2. найти тему одну из тем по умолчанию
- 3. активировать одну из тем по умолчанию
- 4. посмотреть исправилась ли ошибка

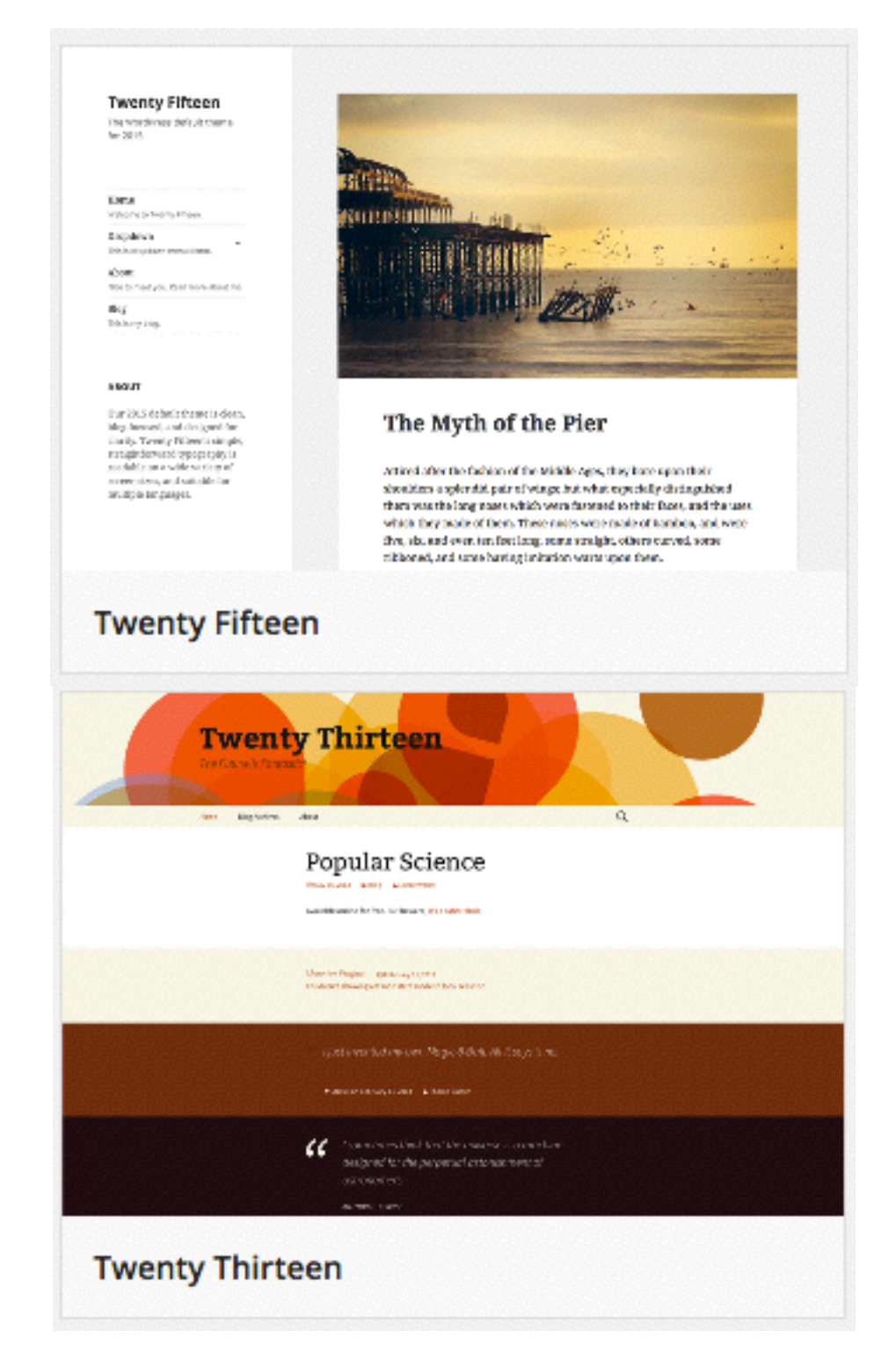

- 1. перейти в раздел «Темы»
- 2. Нажать на кнопку «Добавить новую»

#### Если нет ни одной темы по умолчанию

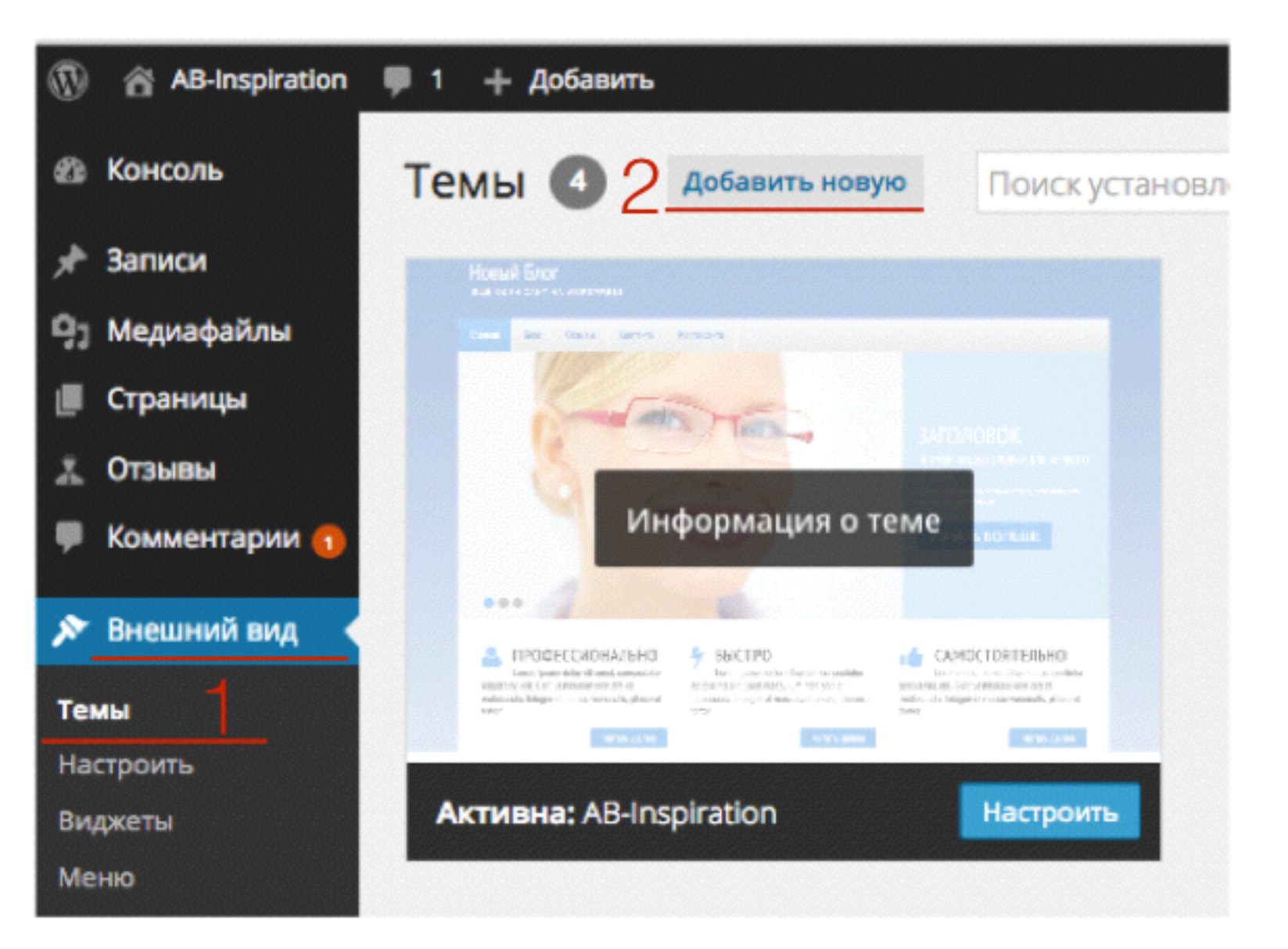

3. В поле поиска указать название одной из тем (twenty ten, twenty twelve, twenty thirteen, twenty fourteen, twenty fifteen)

4. Нажать на кнопку «Установить»

#### Если нет ни одной темы по умолчанию

| 🐵 Консоль         | Добавить темы Загрузить те                                                                                                    | зму                              |                                                                                                    | Помощь 🔻                                                                                                    |
|-------------------|----------------------------------------------------------------------------------------------------|----------------------------------|----------------------------------------------------------------------------------------------------|----------------------------------------------------------------------------------------------------|
| 🖈 Записи          |                                                                                                    | _                                |                                                                                                    |                                                                                                    |
| 9) Медиафайлы     | 21 Избранные Популярные                                                                                                    | Свежие 🍄 Фил                     | њтр характеристик                                                                                                    |                                                                                                    |
| 📕 Страницы        |                                                                                                    |                                  | 3 twenty ten                                                                                                    | 0                                                                                                    |
| 👗 Отзывы          |                                                                                                    |                                  |                                                                                                    |                                                                                                    |
| 🌹 Комментарии 🕤   | Twenty Ten                                                                                                    | As order Hordhur Kow             | Twenty Ten                                                                                                    | bbPress                                                                                                    |
| 🔊 Внешний вид     | A REAL                                                                                                    |                                  |                                                                                                    | and the second second sec |
| Темы              |                                                                                                    | The state                        |                                                                                                    | a se unit                                                                                                    |
| Настроить         | Описание и просмотр                                                                                                    |                                  | Turas Abus Latera                                                                                                    |                                                                                                    |
| Виджеты           | A Sticky Post                                                                                                    | (and                             | Forums                                                                                                    |                                                                                                    |
| Меню              | Print to interact 2000<br>This post is sticky. It gets a special stale and slowps resides at the top of the house page.                                                                                                    | Discontant 2018<br>M Y W Y Y A K | Wallmana ito o et harma "Taryaan karjaat                                                                                                    | Petmany 2010                                                                                                    |
| Ключ обновления   | Lowen i paum doler sit umet. Raspendiase biboudum milla vitae oros lobortis ultanoserpe:<br>Ansean prezione bendrerit ipsum, vitae aliquet ligals commodo vitae comareny est<br>aliquet. Ur alienva, milla al fengille contineentore, anges tellas velecula nist, velotigat<br>functione ni esti esti inde Antonesse in defensa nist. |                                  | The same Training Straining Strainin | 2t das                                                                                                    |
| Настройки шаблона | vestiloulars bendretti fringila arras siefend. Nen ut turpis dam, in verbratalas, Quieque<br>id noit neque, sur aliquet ribb. Ene eget arras velit, sc egestas quar. De e lobortis, rime<br>id careae vestilodars, rims rd isempor turpis, elt.                                                                                       | r Shiy<br>Razanti Panta          | bagant or of all states between the states and the states and the states and the states between the states and the states and  | - unit-<br>1 x X N Research Paralas<br>- "The Grant New off Response<br>- "WithOrder                                                                                                    |
| Редактор          |                                                                                                    | - The Date Non of Tarizons       |                                                                                                    | + <b>546</b>                                                                                                    |
| 🖆 Плагины         | Twenty Ten Установить                                                                                                    | Просмотреть                      | bbPress (Twenty Ten)                                                                                                    |                                                                                                    |
|                   |                                                                                                    |                                  |                                                                                                    |                                                                                                    |

Если нет ни одной темы по умолчанию

5. Активировать

посмотреть исправилась ли ошибка

#### Установка темы: Twenty Ten 1.8

Загрузка архива c https://downloads.wordpress.org/theme/twentyten.1.8.zip...

Извлечение файлов...

Установка темы...

Тема Twenty Ten 1.8 успешно установлена.

Просмотреть | Активировать | Вернуться к установщику тем

## Белый лист Если нет доступа в админку

Если белый лист появился после обновления плагина:

- Зайти на хостинг в папку wp-content
- Переименовать папку plugins (например plugins\_old)
- Проверить можете ли войти в админку
- Зайти снова на хостинг в папку wp-content и переименовать папку plugins\_old на папку plugins
- Активировать плагины один за другим в админке (выявить какой плагин дает сбой)

- 1. Зайти на хостинг в папку wp-content
- 2. выделить папку «plugins»
- 3. в меню выбрать «Файл»
- 4. выбрать из списка «Переименовать»
- 5. во всплывшем окне изменить plugins на plugins\_old
- переименовать папку plugins
  - 6. нажать на кнопку «Переименовать»

#### проверить можете ли войти на блог и в админку

| 600       | Файловый менеджер                           |                      |                           | 3 | Файл   | Правка   | Архиватор | Ha |
|-----------|---------------------------------------------|----------------------|---------------------------|---|--------|----------|-----------|----|
|           | Файловый менелжер предоставляет функцион    | альность ЕТР-клиента | челез блаузер. Кломе того | - | Новый  | файл     |           | /p |
|           | поддерживаются функции архивирования без ск | ачивания содержимого | на локальный диск.        |   | Закача | ть       |           |    |
| Файл Прав | ка Архиватор Навигация                      |                      |                           |   | Новая  | папка    |           |    |
|           |                                             |                      |                           |   | Редакт | ировать  |           |    |
| <b>1</b>  | /public_html/wp-content                     |                      |                           | 4 | Переим | еновать  |           |    |
| Имя файла |                                             | • Размер             | Дата изменения            |   | Права  | UNIX     |           |    |
| anguages  |                                             | -                    | 11 фев 16:38              |   | Пароль | на дирек | торию     |    |
| plugins   | 2                                           | -                    | 20 фев 12:37              |   | Удалит | ь        |           |    |
| themes    |                                             | -                    | 24 фев 06:48              |   |        |          |           |    |
| 🗋 upgrade |                                             | -                    | 19 фев 04:28              |   |        |          |           |    |
| uploads   |                                             | -                    | 11 фев 16:41              |   |        |          |           |    |
| index.php |                                             | 28 байт              | 11 des 16:38              |   |        |          |           |    |

| Переимен   | ование ф  | айла plugins | ×  |
|------------|-----------|--------------|----|
| Новое имя: | plugins_o | ld           | 15 |
| 6 Переимен | овать     | Отмена       |    |

#### войти в админку блога

войти в админку блога
 перейти в разде «Плагины»

Вы увидите что в папке нет плагинов и надписи какие плагины были деактивированы.

| w.  |              | P O T HOUSENIS                                                          |                       |
|-----|--------------|-------------------------------------------------------------------------|-----------------------|
| 8   | Консоль      | Плагины добавить новый                                                  |                       |
| *   | Записи       | Плагин ab-homepage/homepage.php был деактивирован из-за ошибки: Файл пл | пагина не найден.     |
| 9,  | Медиафайлы   |                                                                         |                       |
|     | Страницы     | Плагин updraftplus/updraftplus.php был деактивирован из-за ошибки: Фай  | іл плагина не найден. |
| •   | Комментарии  | Плагин <b>активирован.</b>                                              |                       |
| *   | Внешний вид  |                                                                         |                       |
| Ň   | Плагины      | Действия 🗘 Применить                                                    |                       |
| Уст | гановленные  | Плагин                                                                  | Описание              |
| До  | бавить новый | Похоже, в настоящий момент у вас нет ни одного плагина.                 |                       |
| Pe  | дактор       | Плагин                                                                  | Описание              |
|     |              |                                                                         |                       |

1. на хостинге в папке wp-content кликните мышкой по папке plugins\_old

Hae

- 2. в меню выбрать «Файл»
- 3. выбрать из списка «Переименовать»
- 4. во всплывшем окне изменить plugins\_old на plugins
- 5. нажать на кнопку «Переименовать»

#### переименовать папку plugins\_old обратно в plugins

| <ul> <li>Inguages</li> <li>Inguages</li> <li>Inguages</li> <li>Inguages</li> <li>Inguages</li> <li>Intermes</li> <li>Inguage</li> <li>Intermes</li> <li>Inguage</li> <li>Inguage<!--</th--><th>айд Правка Архиватор Навигация</th><th>2 Файл Правка Архива</th></li></ul> | айд Правка Архиватор Навигация                                                                                                    | 2 Файл Правка Архива |
|----------------------------------------------------------------------------------------------------|----------------------------------------------------------------------------------------------------|----------------------|
| <ul> <li>/image-center/public_html/wp-content</li> <li>Mя файла</li> <li>languages</li> <li>plugins_old</li> <li>themes</li> <li>upgrade</li> <li>uploads</li> <li>index php</li> </ul>                                                                                                    |                                                                                                    | Новый файл           |
| мя файла<br>languages<br>plugins_old<br>themes<br>upgrade<br>uploads<br>Hoвая папка<br>Редактировать<br>Переименовать<br>Права UNIX<br>Пароль на директорию                                                                                                    | /image-center/public_html/wp-content                                                                                                    | Закачать             |
| languages plugins_old themes upgrade uploads                                                                                                    | Імя файла                                                                                                    | Новая папка          |
| plugins_old     Переименовать       themes     upgrade       uploads     Пароль на директорию                                                                                                    | anguages and a second second sec | Редактировать        |
| themes upgrade uploads Пароль на директорию                                                                                                    | plugins_old                                                                                                    | 3 Переименовать      |
| upgrade<br>uploads Пароль на директорию                                                                                                    | themes                                                                                                    | Права UNIX           |
| index php                                                                                                    | upgrade                                                                                                    | Пародь на директорию |
|                                                                                                    | index ohn                                                                                                    | Пароль на директорию |

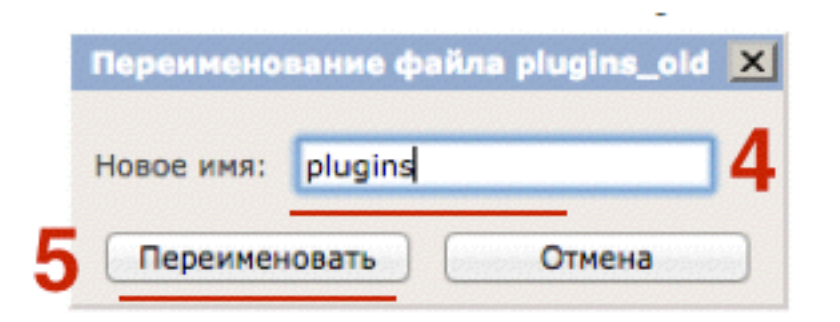

войти в админку блога, активировать плагины 1.войти в админку блог в раздел «Плагины» 2.активировать один плагин за другим.

таким образом Вы выявите какой плагин дал сбой. Как только снова появится белый экран, повторите все предыдущие шаги снова переименуйте папку plugins, чтобы деактивировать плагины.

| 🙆 Консоль                                          | Плагины добавить новый                                                     |                                                                                                    |
|----------------------------------------------------|----------------------------------------------------------------------------|----------------------------------------------------------------------------------------------------|
| 🖈 Записи                                           | Плагин активирован.                                                        |                                                                                                    |
| 🧐 Медиафайлы                                       |                                                                            |                                                                                                    |
| 📕 Страницы                                         | Все (18)   Неактивные (18)   Недавно активные (                            | 3)                                                                                                    |
| Комментарии                                        | Действия 💠 Применить                                                       |                                                                                                    |
|                                                    | Плагин                                                                     | Описание                                                                                                    |
| 🔊 Внешний вид                                      | AB HomePage                                                                | Плагин позволяющий создать главную страницу.                                                                                                    |
| 💉 Плагины 🔤                                        | О Активировать   Изменить   Удалить                                        | Версия 1.5   Автор: Анфиса Бреус   Перейти на страницу плагина                                                                                                    |
| <b>Установленные</b><br>Добавить новый<br>Редактор | <ul> <li>Hello Dolly</li> <li>Активировать   Изменить   Удалить</li> </ul> | Это не просто плагин, он символизирует надежду и энтузиазм целс<br>известной в исполнении Луиса Армстронга: «Hello, Dolly». После ак<br>верхнем углу будет отображаться случайная строка из этой песни. |
| 👗 Пользователи                                     |                                                                            | Версия 1.6   Автор: Matt Mullenweg   Детали                                                                                                    |
| 🎤 Инструменты                                      | UpdraftPlus - Backup/Restore                                               | Backup and restore: take backups locally, or backup to Amazon S3, Dro                                                                                                    |
| 🖽 Настройки                                        | Активировать   Изменить   Удалить                                          | schedules.                                                                                                    |
| Свернуть меню                                      |                                                                            | Версия 1.9.60   Автор: UpdraftPlus.Com, DavidAnderson   Детали                                                                                                    |
| Coophy to Metho                                    | WP Form<br>Активировать   Изменить   Удалить                               | Форма подписки над статьями на главной странице блога (плагин<br>подписки на главной странице блога.<br>Версия 3.0   Автор: Анфиса Бреус   Детали                                                       |

Если белый лист появился после обновления шаблона

- Зайти на хостинг в папку wp-content
- Переименовать папку themes (например themes\_old)
- Проверить можете ли войти в админку.
- Зайти в раздел «Внешний вид» => «Темы»
- Загрузить шаблон и активировать

#### переименовать папку themes

- 1. Зайти на хостинг в папку wp-content
- 2. войти в папку «themes»
- 3. выделить мышкой тему которая дала сбой
- 4. в меню выбрать «Файл»
- 5. выбрать из списка «Переименовать»
- 6. во всплывшем окне изменить название темы (например добавить \_old)
- 7. нажать на кнопку «Переименовать»

| Фа  | іл Правка Архиватор Навигация |          |                |
|-----|-------------------------------|----------|----------------|
| +   | /public_html/wp-content       |          |                |
| Имя | файла                         | ▼ Размер | Дата изменения |
|     | languages                     | -        | 11 фев 16:38   |
|     | plugins                       | -        | 20 фев 12:37   |
|     | themes                        | -        | 24 фев 06:48   |
|     | upgrade                       | -        | 19 фев 04:28   |
|     | uploads                       | -        | 11 фев 16:41   |
|     | index.php                     | 28 байт  | 11 фев 16:38   |

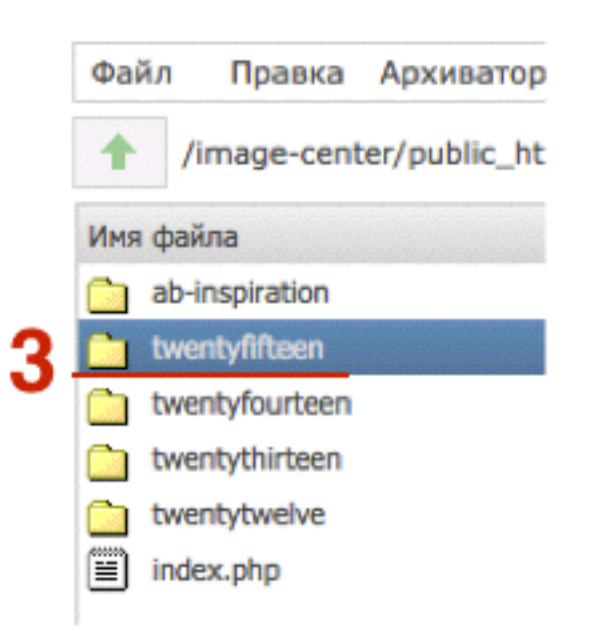

 Файл Правка Архиватор Нас Новый файл
 Закачать
 Новая папка
 Редактировать
 Переименовать
 Права UNIX
 Пароль на директорию
 Удалить

| Переименование файла<br>twentyfifteen_old |       |        | x |
|-------------------------------------------|-------|--------|---|
| Новое имя: twentyfifteen_old              |       | ]6     |   |
| Переимен                                  | овать | Отмена |   |

Загрузить новую тему

Зайти в админку => Вешний вид => Темы
 Активировать другую тему или «Добавить новую»

проверить можете ли войти на блог

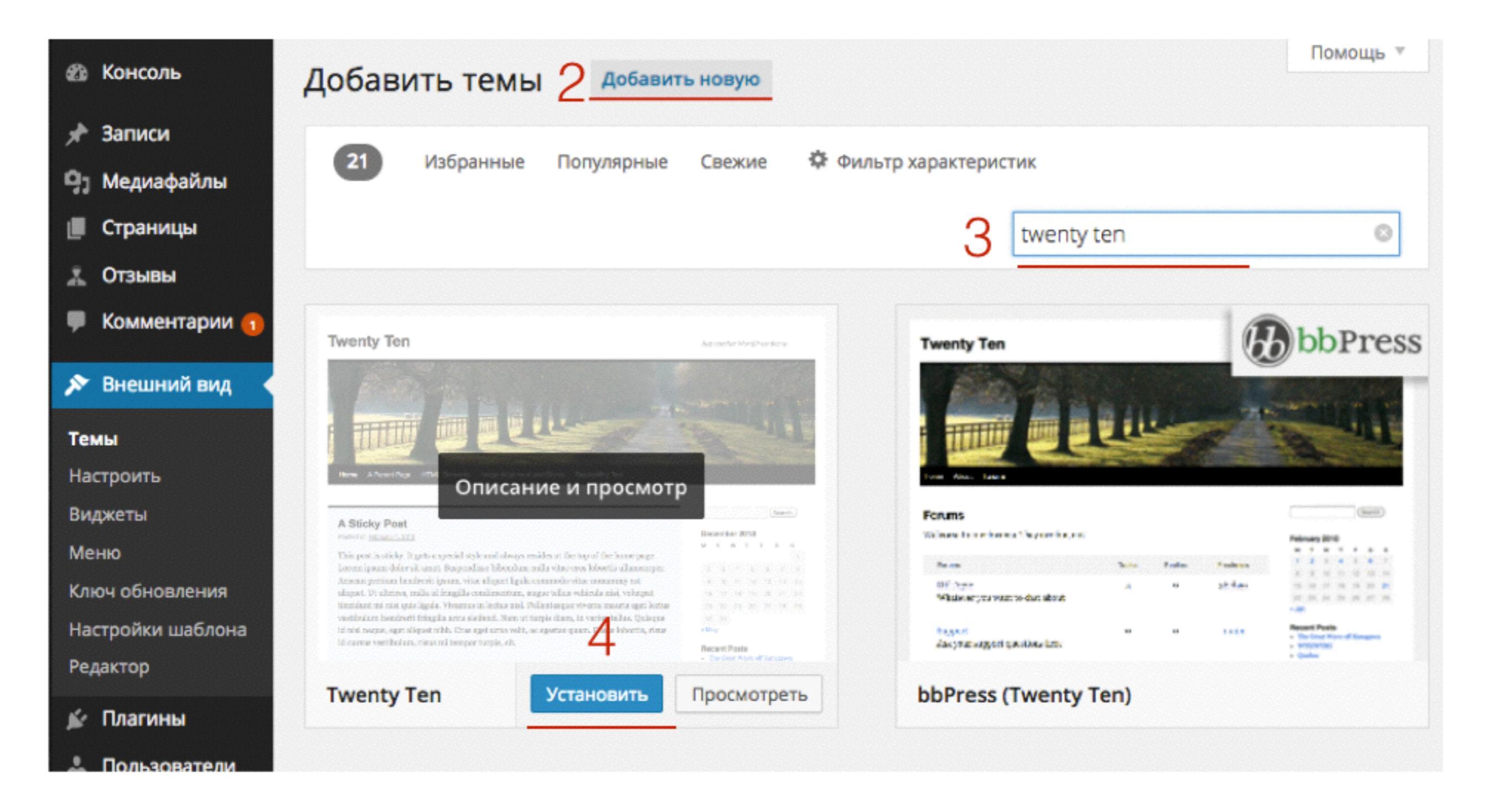

#### Активировать новую тему

5. Активировать

посмотреть исправилась ли ошибка

#### Установка темы: Twenty Ten 1.8

Загрузка архива c https://downloads.wordpress.org/theme/twentyten.1.8.zip...

Извлечение файлов...

Установка темы...

Тема Twenty Ten 1.8 успешно установлена.

Просмотреть | Активировать | Вернуться к установщику тем

Автоматическое обновление WordPress завершить не удалось — пожалуйста, попробуйте ещё раз

## Решение

• Нажать на ссылку «Пожалуйста, попробуйте еще раз»

Автоматическое обновление WordPress завершить не удалось — <u>пожалуйста, попробуйте ещё раз</u>.

Если сообщение не удалилось, переустановить WordPress в ручную.

- •Скачать свежую версию WordPress
- •Зайти на хостинг в корневую папку блога
- •Удалить папки wp-admin и wp-include
- •Загрузить вместо них новые папки wp-admin и wp-include

# Переустановка WordPress вручную

- 1. Зайти на сайт http://ru.wordpress.org/
- 2. нажать на синюю кнопку «Скачать WordPress»

#### скачать свежую версию WP

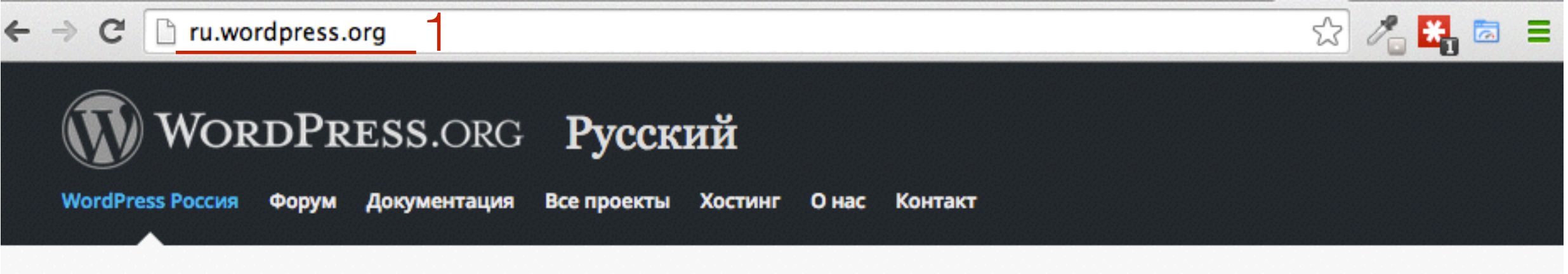

#### Добро пожаловать!

WordPress — идеальная платформа для публикации, ориентированная на красоту, поддержку стандартов и удобство использования. WordPress бесплатен и свободен к распространению.

Проще говоря, WordPress — это то, что вы используете, когда хотите работать над сайтом, а не бороться с ним.

Здесь вы можете скачать свежие версии WordPress, почерпнуть полезную информацию из Кодекса или получить помощь на форуме поддержки. Подпишитесь на ленту проекта, чтобы быть в курсе событий.

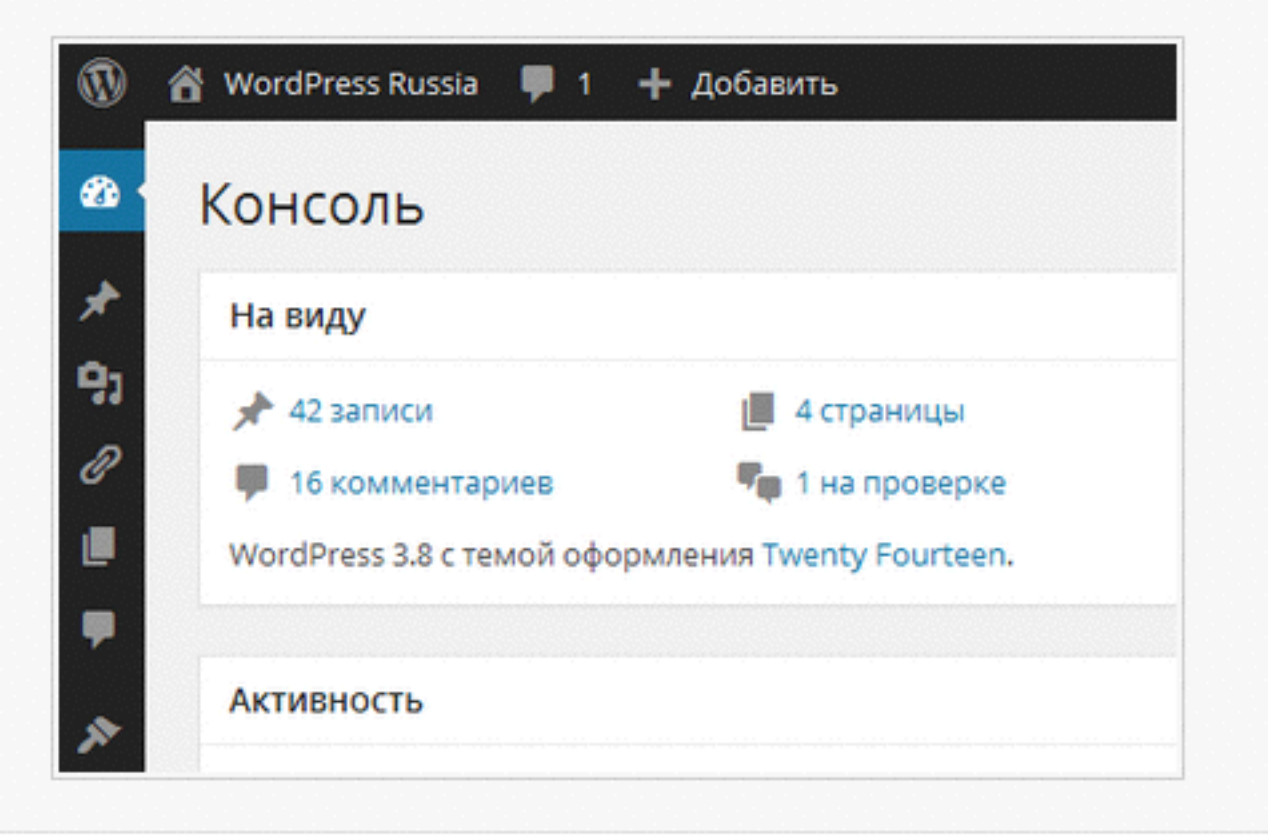

 $\cap$ 

#### Скачать

Текущая версия русского дистрибутива всегда доступна по этой прямой ссылке.

Скачать WordPress 4.1.1 .zip — 6.9 МБ

Скачать .tar.gz — 6.3 МБ

на компьютере разархивировать архив с WordPress
 заархивировать папки wp-admin и wp-includes в архив zip

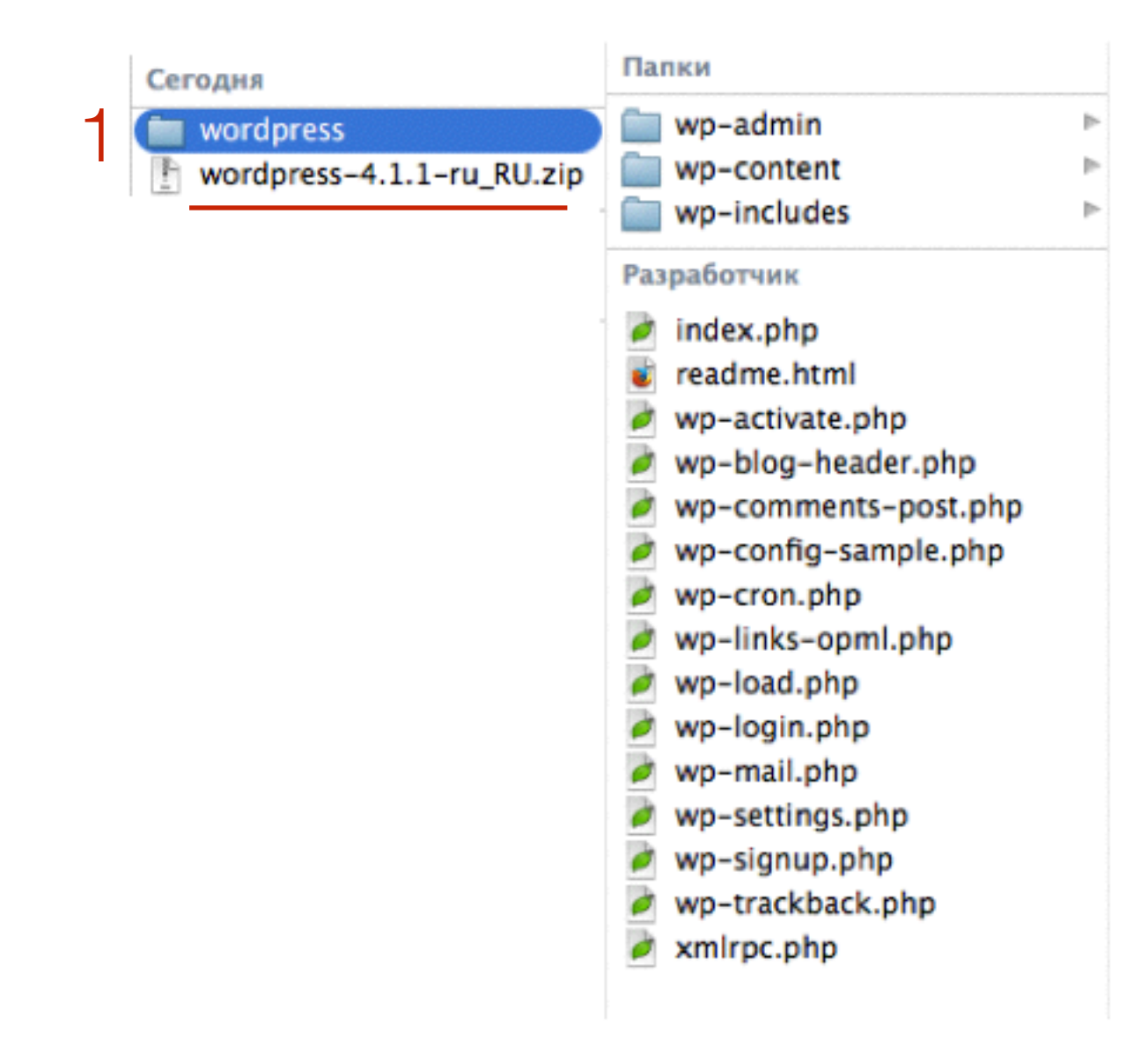

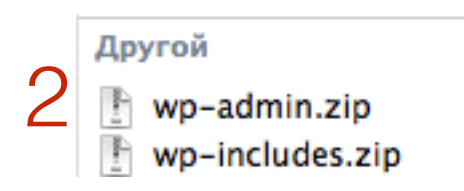

Удалить папки wp-admin и wp-includes на хостинге 1. Зайти хостинг в папку с блогом plublic\_html

- 2. выделить папку wp-admin
- 3. выбрать из меню «Файл»
- 4. выбрать из списка «Удалить»
- 5. во всплывшем окне нажать на «ОК»

Сделать тоже самое с папкой wp-include. Папку wp-content трогать НЕЛЬЗЯ

| Файл Правка Архиватор Навигация |          |                | 3        | Файл Правка Архиватор | 0 |
|---------------------------------|----------|----------------|----------|-----------------------|---|
| /image-center/public_html       |          |                | -        | Новый файл            |   |
| мя файла                        | ▼ Размер | Дата изменения | Закачать |                       |   |
| cgi-bin                         | -        | 11 фев 16:37   |          | Новая папка           |   |
| wp-admin 🥊 🤈                    | -        | 20 фев 12:46   |          | Редактировать         |   |
| wp-content                      | -        | 19 мар 10:48   |          | Переименовать         |   |
| wp-includes                     |          | 11 фев 16:38   |          | Права UNIX            |   |
| .htaccess                       | 236 байт | 16 фев 14:25   |          | Пароль на директорию  |   |
| index.php                       | 418 байт | 11 фев 16:38   | 1        | Уладить               |   |

| 0 | Подтверд   | Подтвердите действие на https://cp.timeweb.ru |               |              |        |  |
|---|------------|-----------------------------------------------|---------------|--------------|--------|--|
|   | Вы уверены | , что хотите удал                             | ить файл/дире | ктирию wp-in | cludes |  |
|   |            |                                               | _             |              |        |  |

Закачать новые wp-admin и wp-includes

- 1. выбрать из меню «Файл»
- 2. выбрать из выпадающего списка «Закачать»
- 3. Во всплывшем окне нажать на кнопку «Выберите файл»
- 4. на компьютере выбрать архив wp-admin.zip нажать на кнопку Закачать

Сделать тоже самое с архивом wp-includes.zip

| Файл   | Правка   | Архиватор | Нає |
|--------|----------|-----------|-----|
| Новый  | файл     |           |     |
| Закача | ть       |           | 100 |
| Новая  | папка    |           |     |
|        | овать    |           |     |
| Переим | еновать  |           |     |
| Права  | UNIX     |           |     |
| Пароль | на дирек | торию     |     |
| Уда    | -        |           |     |
|        | BUILAU   |           |     |

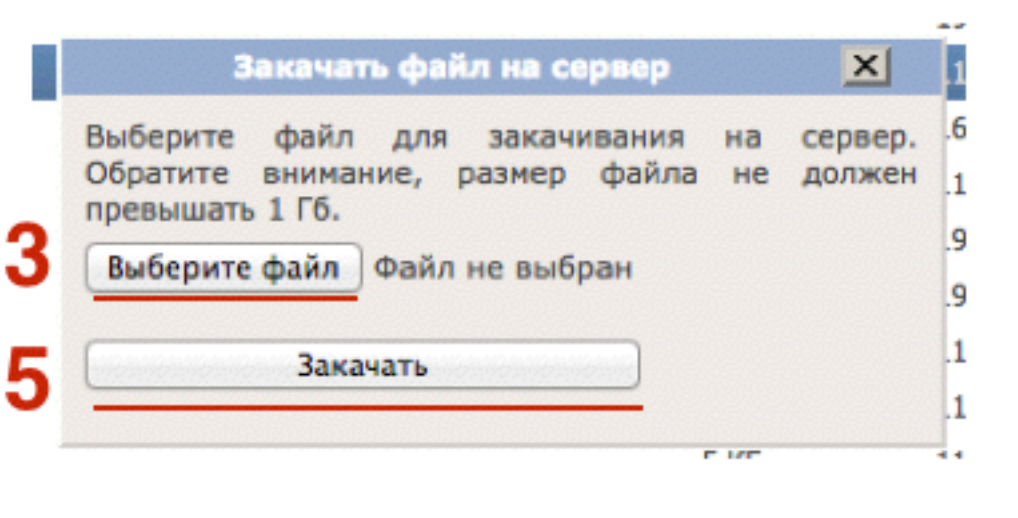

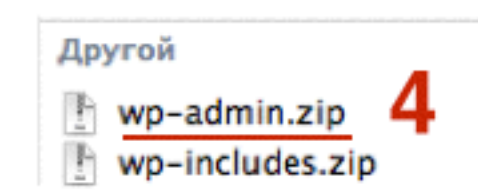

выделить мышкой архив wp-admin.zip
 нажать на меню Архиватор
 выбрать из выпадающего списка «Разархивировать»

#### Разархивировать архивы

Сделать тоже самое с архивом wp-includes.zip

|             |                  | 2                          |          |                |  |
|-------------|------------------|----------------------------|----------|----------------|--|
| Фа          | йл Правка        | Архиватор Навигация        |          |                |  |
| /image-cent |                  | Архивировать               |          |                |  |
|             |                  | Разархивировать 3          | - Docuon |                |  |
| имя файла   |                  | Запаковать и скачать       | • Размер | дата изменения |  |
|             | cgi-bin          | Закачать и разархивировать | -        | 11 фев 16:37   |  |
|             | wp-admin         |                            | -        | 20 фев 12:46   |  |
|             | wp-content       |                            | -        | 19 Map 10:48   |  |
|             | wp-includes      |                            | -        | 11 фев 16:38   |  |
|             | .htaccess        |                            | 236 байт | 16 фев 14:25   |  |
|             | index.php        |                            | 418 байт | 11 фев 16:38   |  |
|             | license.txt      |                            | 19 KD    | 19 фев 04:28   |  |
|             | readme.html      |                            | 7 КБ     | 19 фев 04:28   |  |
|             | wp-activate.php  |                            | 5 KB     | 11 фев 16:38   |  |
|             | wp-blog-header.  | php                        | 271 байт | 11 фев 16:38   |  |
|             | wp-comments-po   | ost.php                    | 5 KD     | 11 фев 16:40   |  |
|             | wp-config-sampl  | e.php                      | 4 КБ     | 11 фев 16:39   |  |
|             | wp-config.php    |                            | 5 KD     | 11 фев 16:38   |  |
|             | wp-content.zip   |                            | 113.9 M5 | 21 фев 15:41   |  |
|             | wp-cron.php      |                            | 3 КБ     | 11 фев 16:38   |  |
|             | wp-links-opml.ph | np                         | 2 КБ     | 11 фев 16:38   |  |

#### 2

Сайт ненадолго закрыт на техническое обслуживание. Зайдите через минуту.

### Решение

- Зайдите на хостинг в папку public\_html
- удалить файл «.maintenance»

Искажение внешнего вида или некорректная работа плагинов или темы

## Порядок решения проблем

- Отключить все плагины посмотреть устранена ли ошибка
- Включать один плагин за другим проверять на каком плагине появится ошибка
- Если дело не в плагине и отключение не решило проблему, переключить шаблон на версию по умолчанию.
- Переустановить Wordpress
- Переустановить плагины и шаблон

Урок №7

## Восстановление блога через Backup

(сложность 2)

Вопросы:

- Как восстановить блог через Васкир хостинга
- Как восстановить блог через с помощью скаченных файлов и дампа
- Как восстановить блог с помощью плагина

#### Понедельник, 23 марта, в 18.00

# Ресурсы

http://wptraining.ru - записи вебинаров, план и расписание занятий

http://wpwebinar.ru - вход на вебинары

http://anfisabreus.ru - записи вебинаров, обсуждение вебинаров, вопросы, предложения

https://vk.com/wpblog.club - группа в контакте, обсуждение, вопросы, предложения

# Урок №8

## Раздел «Записи» (обзор)

(сложность 1)

Вопросы:

- Что такое записи, где отображаются
- Чем записи отличаются от страниц
- Как добавить новую запись
- Сохранить или Опубликовать
- Отложенная публикация

#### Четверг, 26 марта, в 18.00